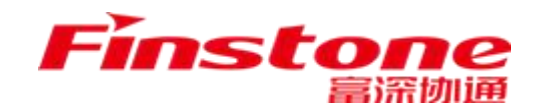

## 江苏省 政府采购交易执行分散采购系统 代理机构注册操作手册

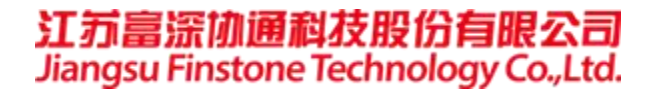

1、打开苏采云首页,点击平台用户注册按钮

网址: http://jszfcg.jsczt.cn/

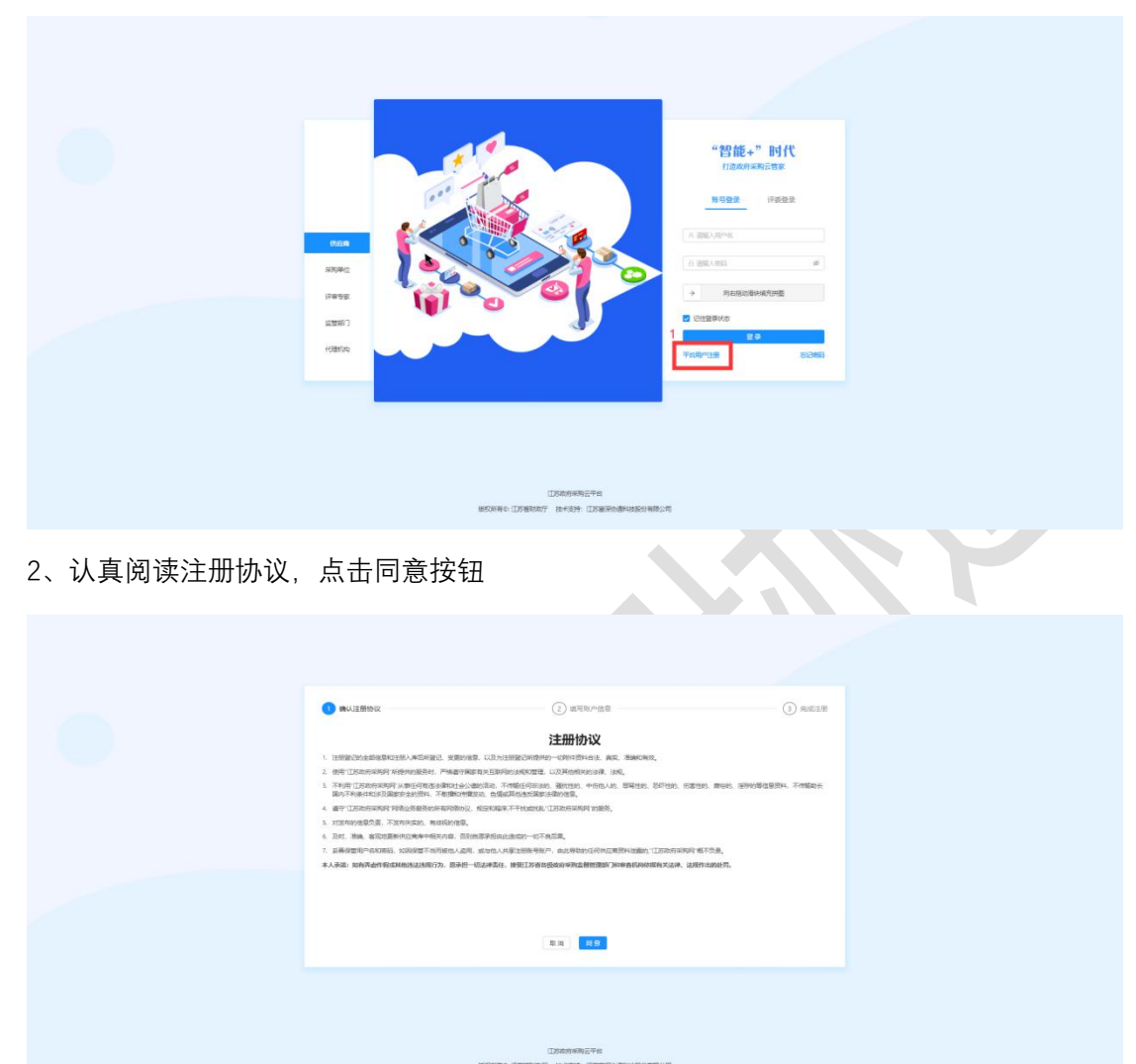

3、填写账户信息:

【用户账号】: 用户登陆系统账号。

【用户密码】: 用户登陆系统密码。

【确认密码】:二次确认密码。

【单位名称/申报人】: 填写单位名称或填写申报人。

【手机】: 填写注册手机号码。

【邮箱】: 填写注册邮箱。

【用户类型】: 社会代理机构、供应商。

【审批所在地】:选择审批所在行政区划。

账号信息填写完毕后,点击【提交】按钮,提交。

|            |             | 2 共可防产信息                          | (3) 完成注册 |  |
|------------|-------------|-----------------------------------|----------|--|
|            | *用户账号:      |                                   |          |  |
|            | * 用户包括:     | <i>#</i>                          |          |  |
|            | ● 編以A955:   |                                   |          |  |
|            | • 单位各称/即祝人: |                                   |          |  |
|            | + 1/41;:    |                                   |          |  |
|            | * 858):     |                                   |          |  |
|            | *用户监查:      | <ul> <li>Eserciantizo</li> </ul>  |          |  |
|            | = MARAESE:  |                                   |          |  |
|            |             | A8 50                             |          |  |
|            |             | (1585年3月三平台                       |          |  |
|            | 1860        | RAC 1589007 8+30+ 158908448848828 |          |  |
| 、系统提示注册成功, | 点击登录按钮      | 登录。                               |          |  |

|                                                                              | 2360                                 |                |  |
|------------------------------------------------------------------------------|--------------------------------------|----------------|--|
| <ul> <li>         · ● 時以這所的以         · · · · · · · · · · · · · · ·</li></ul> |                                      | <b>0</b> not2# |  |
|                                                                              | 注册成功<br>EHERGUT、gabar?               |                |  |
|                                                                              | USANAYEPa<br>BORA ISBNY HAR USBNARDA |                |  |

5、选择账号登录,输入注册的账户与密码,完成验证。点击【登录】按钮,登录到系统中。

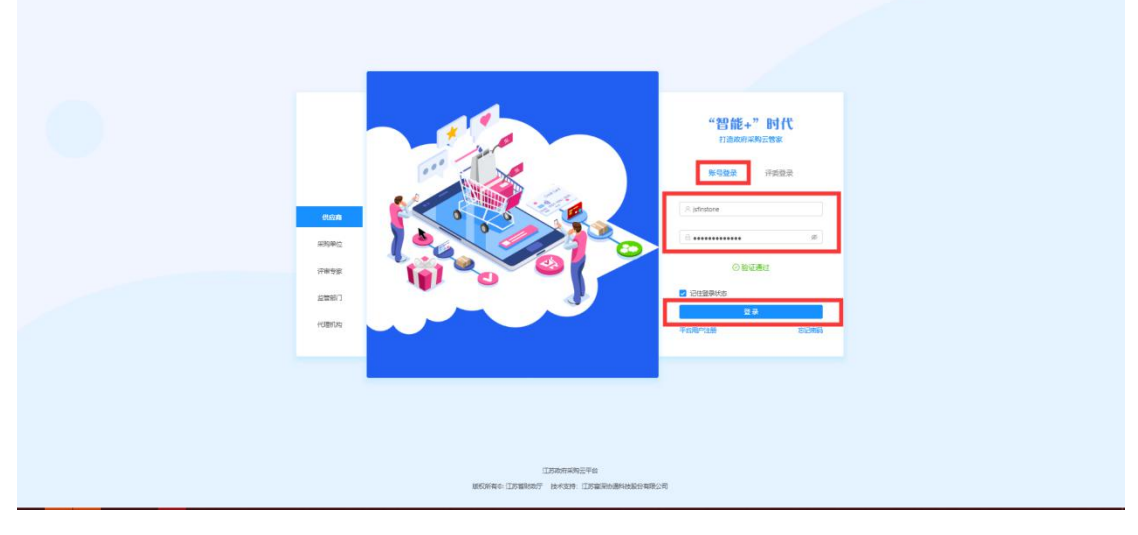

6、点击菜单【代理机构管理】,点击【注册】按钮,进入代理机构信息填写页面。

| ① 江苏政府采购云平台 × 1 |                |                       |                      |                        |
|-----------------|----------------|-----------------------|----------------------|------------------------|
| 智慧政采 1          |                |                       |                      |                        |
|                 | 常用功能           |                       | 46                   | 7                      |
|                 |                | 力力產已發展用的成分以高          |                      |                        |
|                 | 侍办事项 开玩一流      |                       | 2019年、11月 V 月年       | 系统功能区域,分别对应:<br>【全屏按钮】 |
|                 |                |                       |                      | 【帮助按钮】<br>【个人中心】修改密码   |
|                 |                |                       | 28 29 30 31 01 02 03 | 【退出按钮】退出当前账号           |
|                 |                | 4                     | 04 05 06 07 08 09 10 |                        |
|                 |                |                       | 11 12 13 14 15 16 17 |                        |
|                 | With States    |                       | 18 19 20 21 22 23 24 |                        |
|                 |                |                       | 25 26 27 28 29 30 01 |                        |
|                 |                |                       | 02 03 04 05 06 07 08 |                        |
|                 |                |                       |                      |                        |
| 通行教政有梁裕云平台 ×    |                |                       |                      |                        |
| 智慧政采            |                |                       |                      | X @ A U                |
|                 |                | )<br>Bet              | 別表                   |                        |
|                 |                |                       | statistical of       |                        |
|                 | ● 已透耀◎項        |                       |                      |                        |
|                 | anne anne anne | DCALA, DEGLEDIAS BANK | ¥CE HHY              |                        |
|                 |                | 12                    |                      |                        |

7、按照系统要求,分别填写【基本信息】、【人员信息】、【资质信息】、【出资信息】、【财务信息】、【场地信息】。信息全部填写完毕后,点击右上角【提交审核】按钮,提交审核。

1 0

| 智慧政采 | C)<br>Hoanwea                        |                               |      | x @ A U |
|------|--------------------------------------|-------------------------------|------|---------|
|      | <b>協时代理机构</b><br>新期期第一个时期的效率。计可以相比增加 |                               | 2540 |         |
|      |                                      |                               |      |         |
|      | 1 基本信息                               |                               |      |         |
|      | • flosse ():                         | ×週刊電称:                        |      |         |
|      | 織所住策                                 | <ul> <li>         ·</li></ul> | 0    |         |
|      | • (Okress:                           | * 15R                         |      |         |
|      | • 1756878                            | • 120/6A 016                  |      |         |
|      | 180°                                 |                               |      |         |
|      | 2 联系人信息                              |                               |      |         |
|      | <ul> <li>刘仲联张人:</li> </ul>           | * 手机带码:                       |      |         |
|      | * 办公室电话:                             |                               |      |         |
|      | 3 其他信息                               |                               |      |         |
|      | < 开户电报与电动:                           | * 开户载行账号:                     |      |         |
|      | *是否结合的98: ② 步 ③ 四                    | *是百年的社会保险: ◎ 元 ◎ 百            |      |         |
|      | ★近三年重大逝史记录: ○ 有 ○ 元                  |                               |      |         |
|      |                                      |                               |      |         |

附:代理机构审核流程:

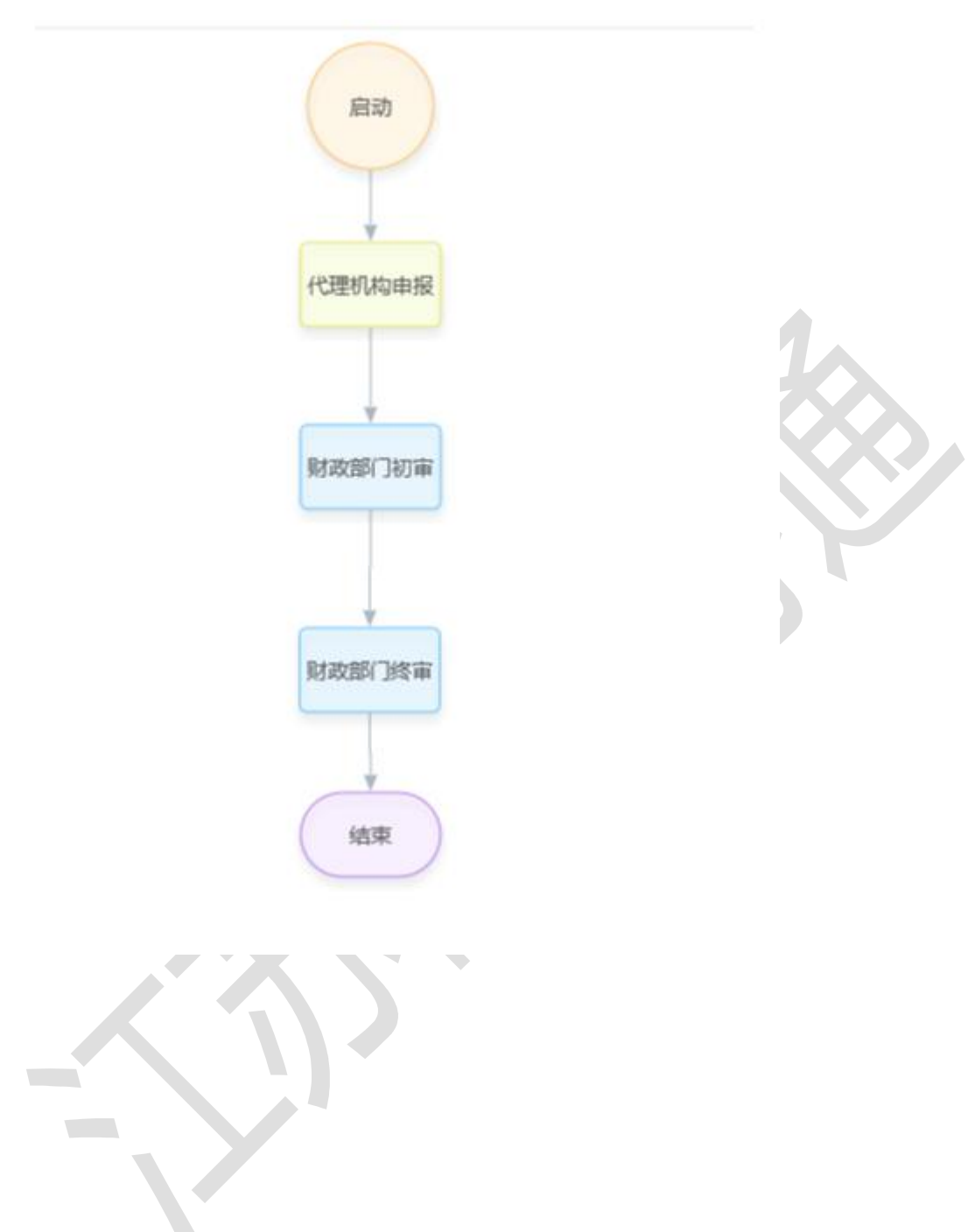